## Инструкция «Как подать заявку»

- 1. Зайдите на сайт семинаров: <u>https://www.prof.as/seminar.php</u>
- 2. Выберите ваш семинар и выберите раздел «Документы».
- 3. После открытия страницы «Документы» вы увидите разделы с файлами. Выберите «Заявки».
- 4. Откройте, скачайте и заполните заявку.
- 5. Направьте заполненную заявку в формате Word на указанную в файле почту.

|                                 | Заполняет<br>СЕМИНАР:<br>Заявку направить 1<br>(срок окончания п<br>К | ЗАЯВКА (ОБРАЗЕЦ)<br>Заполняется на бланке организации в формате word<br>СЕМИНАР:<br>Заявку направить на электронную почту <u>mail@prof.as</u> до 202_ г.<br>(срок окончания приема заявок указывается в письме-приглашении)<br>Контактный телефон 8 9150751207 |              |               |    |     |      |     |
|---------------------------------|-----------------------------------------------------------------------|----------------------------------------------------------------------------------------------------|--------------|---------------|----|-----|------|-----|
|                                 | Дата заезда                                                           | Дa                                                                                                    | Дата отъезда |               |    |     |      |     |
|                                 | Организация (полное на                                                | Организация (полное наименование):                                                                                                    |              |               |    |     |      |     |
|                                 | Субъект РФ:                                                           | Субъект РФ:                                                                                                    |              |               |    |     |      |     |
|                                 | Ф.И.О.                                                                | Дата рождени                                                                                                    | я Должно     | сть           | 1  |     |      |     |
|                                 | 1.                                                                    |                                                                                                    |              |               |    |     |      |     |
|                                 | Тел. раб:                                                             | E mail*                                                                                                    |              |               | 1  |     |      |     |
|                                 | Тел. моб.:                                                            |                                                                                                    |              |               |    |     |      |     |
|                                 | 2 и др**                                                              |                                                                                                    |              |               | 1  |     |      |     |
|                                 | Тел. раб:                                                             | E mail*                                                                                                    |              |               | 1  |     |      |     |
|                                 | Тел. моб.:                                                            |                                                                                                    |              |               |    |     |      | _   |
| Страница 1 из 2 Число слов: 246 | TT 1                                                                  | (                                                                                                    |              | 🕒 Фокусировка | Щ. | E - | + 10 | 0 % |

- В ответ на вашу отправленную заявку придет письмо, где будут находиться договор и счет на оплату участия. Если вы получили необходимые документы на оплату – места в отеле для вас забронированы.
- 7. Произведите оплату участия.
- 8. Приобретите билеты.
- 9. Мы встретимся с вами на регистрации, где сможем обменяться оригиналами документов.

## Спасибо за вашу заявку!

Контакты:

Сайт: https://www.prof.as/

Почта: mail@prof.as

Телефон: +7 (915) 075-12-07

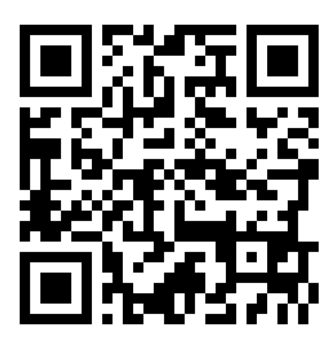

-